# Zoomウェビナー参加手順

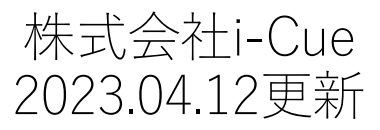

1

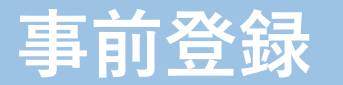

※PC・スマホ・電話のいずれで参加の方も事前登録が必要です。

### ご招待メールがとどきますので URLより登録画面にお進みください。

#### 説明会

日時 2023年4月12日 11:00 AM 中 Etc/GMT-9

#### ウェビナー登録

| 名*               | 姓* |
|------------------|----|
| 名前               | 苗字 |
| メールアドレス*         |    |
| join@company.com |    |
| <b>Δ</b> 14.2    |    |
|                  |    |
|                  |    |

登録時に提供する情報は、アカウント オーナーおよびホストと共有されます。アカウント オーナーと ホストは、その情報を規約とプライバシー ポリシーに従って使用・共有できます。

Webinar starts in 54:13 登録してご参加ください

必要事項をご記入下さい。

### 登録完了画面

### 登録が完了いたしますと、 完了画面が現れます。

### これで事前登録は完了です。

同時にZoomよりメールも送られて きます。

当日は記載の「ウェビナーに参加」、 お電話番号からアクセスいただけます。

<u>参加ツールが…</u>

①PCから参加の方:4ページへお進みください。
②スマホ・タブレットから参加の方:6ページへお進みください。
③電話から参加の方:8ページへお進みださい。

| 登録完了画面                                                                  |  |  |
|-------------------------------------------------------------------------|--|--|
| 正常に登録されました                                                              |  |  |
| に送信された確認メールをチェックしてくださ<br>い                                              |  |  |
| トピック説明会日時選択されたセッション:<br>2023年4月13日 11:00 AM                             |  |  |
| メールが届きませんか? 再送信するには こちら をクリックしてください                                     |  |  |
| 説明会 にご登録いただき、ありがとうございます。このウェビナーについての情報は<br>以下で確認できます。                   |  |  |
| 説明会                                                                     |  |  |
| 日時 2023年4月13日 11:00 AM Etc/GMT-9   ウェビナーID 867 6872 4135   パスコード 791370 |  |  |
|                                                                         |  |  |

コンピュータ、Mac、iPad、または Android デバイスから参加できます

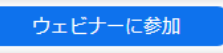

# PCからの参加方法 【A:Zoomアプリを既にインストール済みの場合】

#### A-1:送付されたメール経由で参加する場合

登録完了後に受信するメールの「ウェビナーに参加」 を クリックすると右の画面が表示されます。 ①をクリックしてミーティングにご参加ください。

#### A-2:Zoomアプリから参加する場合

Zoomアプリを立ち上げると右の画面が表示されますので、 メールに記載のミーティングID・お名前を入力して、 ミーティングにご参加ください。

| Zoc                                           | m Meetings を開きますか?                              |
|-----------------------------------------------|-------------------------------------------------|
| h                                             | ttps://us02web.zoom.us がこのアプリケーションを開く許可を求めています。 |
| C                                             | ] us02web.zoom.us でのこのタイプのリンクは常に関連付けられたアプリで開く   |
| 【】 Zoom Meetings を開く キャンセル                    |                                                 |
|                                               |                                                 |
| ブラウザが表示しているダイアログのZoom Meetingsを開くをクリックしてく     |                                                 |
|                                               | ださい                                             |
| ダイアログが表示されない場合は、以下の <b>ミーティングを起動</b> をクリックしてく |                                                 |
|                                               | ださい                                             |
|                                               | ミーティングを起動                                       |

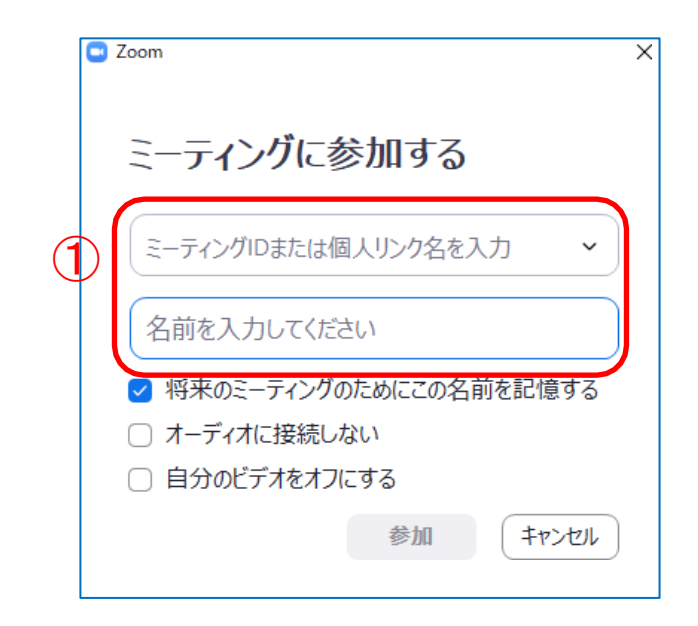

# PCからの参加方法 【B:ブラウザから参加する場合】

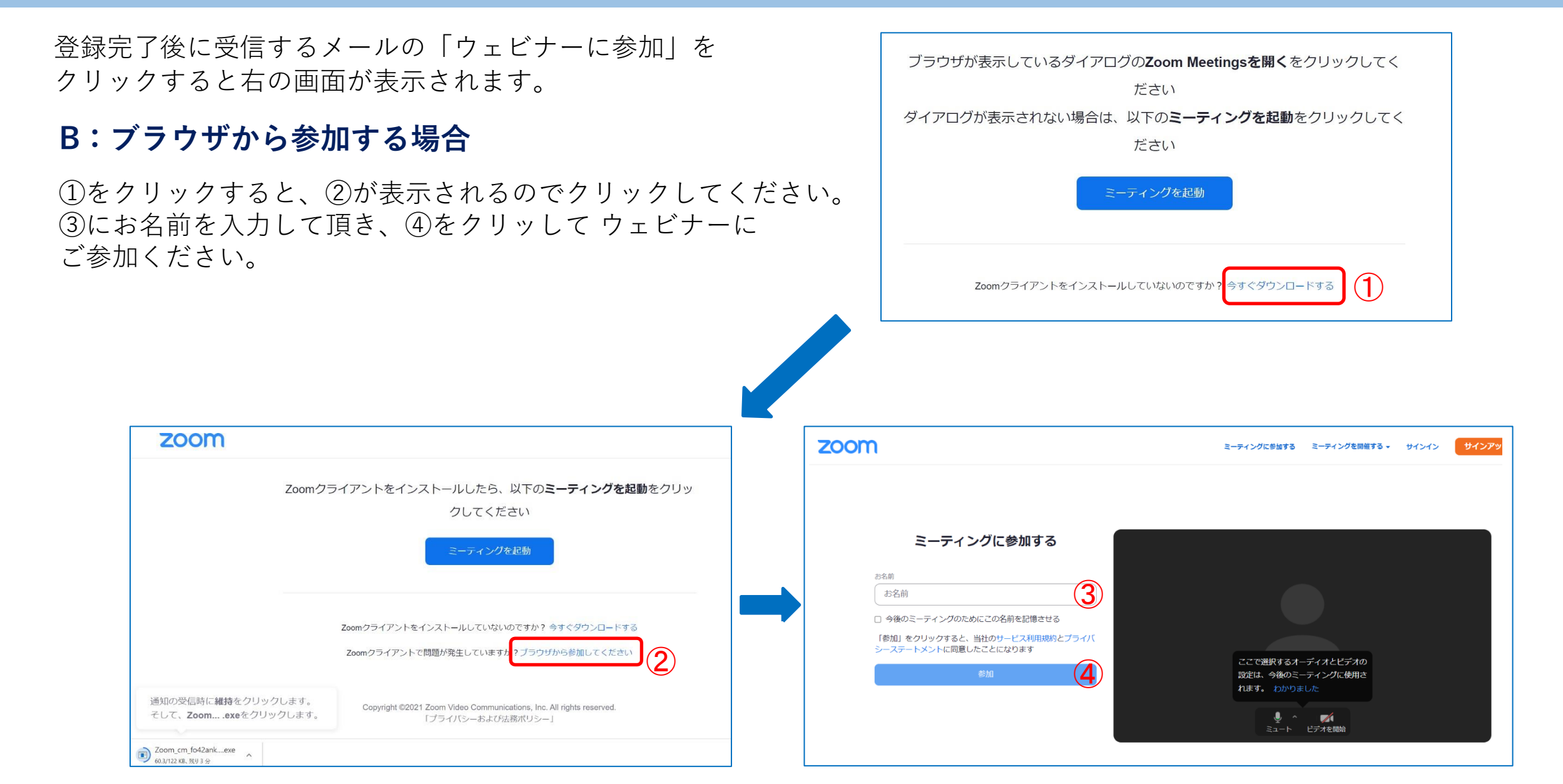

# スマートフォン・タブレットからの参加方法

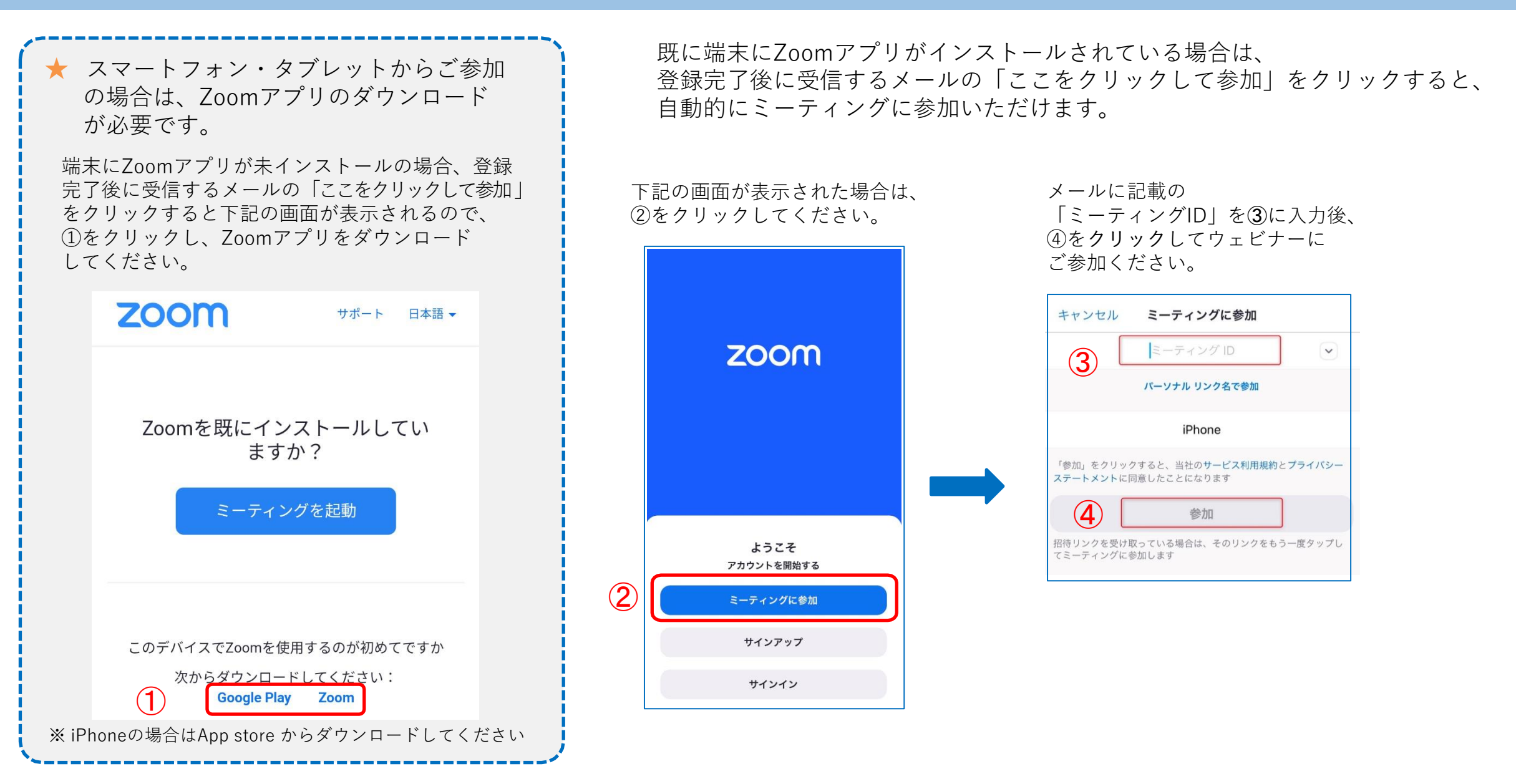

### 開催時間前の待機画面

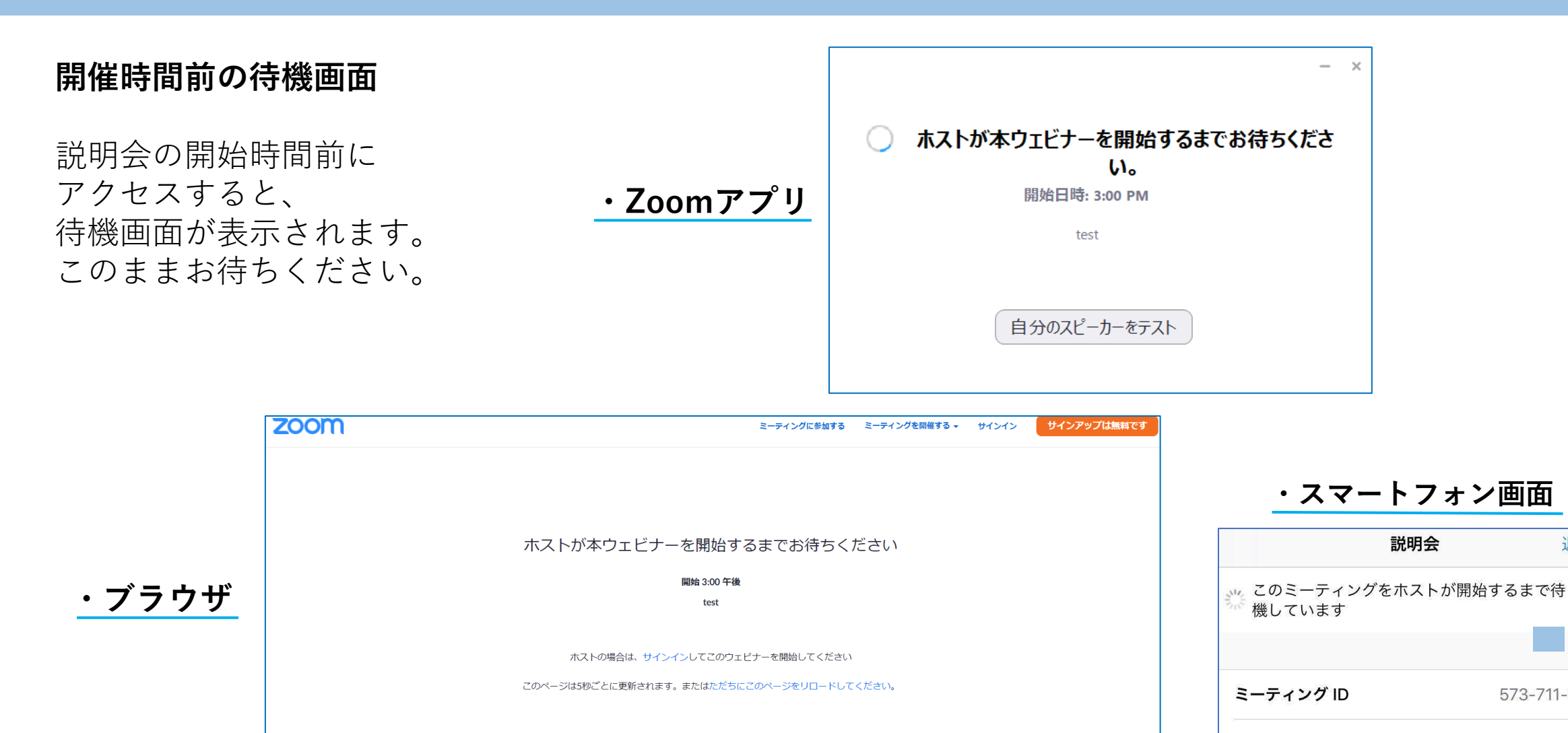

終了

7

退出

573-711-918

2020-05-12

1:00 午後 日本標準時

時刻

日付

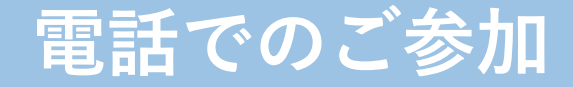

①Zoom専用ダイヤル『**03-4578-1488**』にお電話してください。

②自動アナウンスに従いミーティングID(ウェビナーID) 『\*\*\* \*\*\*\* \*\*\*\*』を入力いただきパウンド(#)を押してください。

③その後アナウンスで「参加者ID番号を入力してパウンドを押してください。 それ以外はパウンドを押して次に進んでください。」と流れるので、 番号は押さずに『#』を押してください。

④最後にミーティングパスワード(ウェビナーパスワード)『\*\*\*\*\*\*』をご入力し、 『#』を押してください。

※ミーティングIDおよびミーティングパスワードは別途参加メールに記載されております。 ご不明な場合は主催者またはカスタマーサポート(ir live01@i-cue.jp)へご連絡くださいませ。

※Zoomのサブ的な機能ですので入りにくい場合がございます。 その際は何度かお試しいただきますようお願いいたします。

※お電話で参加の際、会議中は発言機能はミュートされています。 質疑応答時には、【\*(米印)と9番のボタンをプッシュ→挙手/降手】 事務局が発言を許可した後は【\*(米印)と6番のボタンをプッシュ→ミュートのON/OFF】 を行うことができます。

#### \*通話料はご自身のご負担となりますことご了承ください。